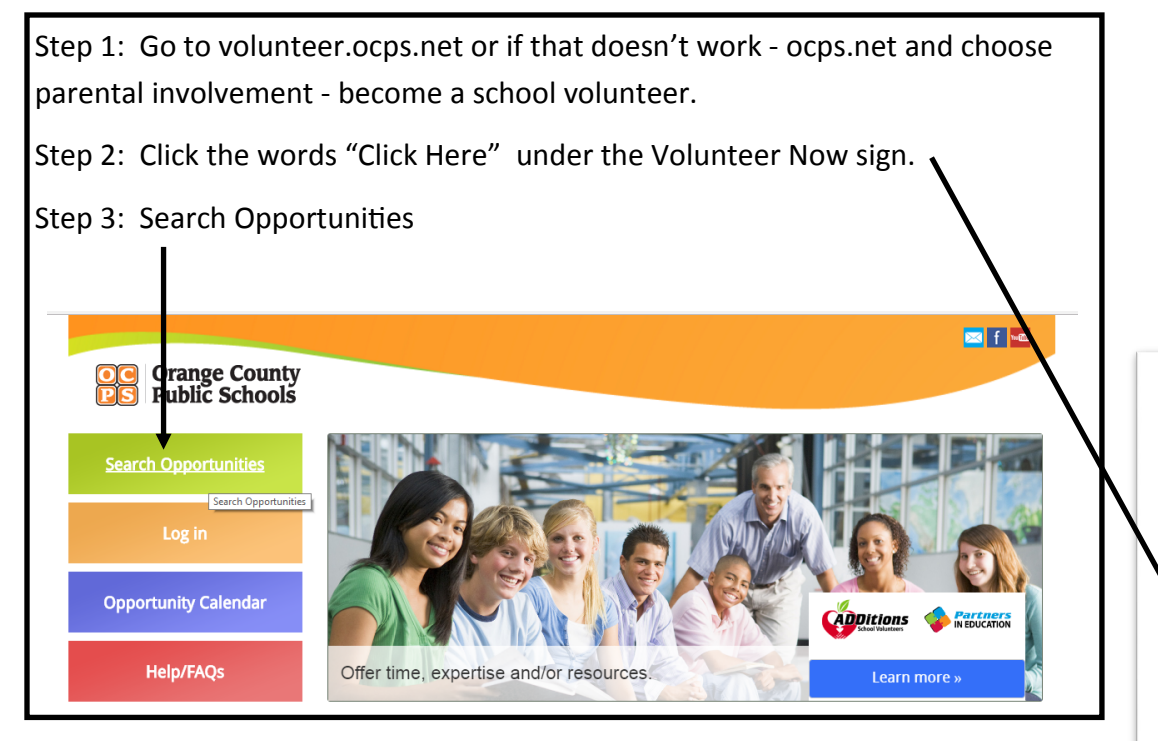

Step 4: Choose Volunteers and then under search by schools - search for Conway Elementary.

Step 5: Choose one of the opportunities listed by clicking on the opportunity (blue title)

Step 6: Choose sign up; the next screen will ask be the following> if you were a volunteer last year, please fill out the user ID and password. If not, please create a new account.

| Orange County<br>Public Schools                                                                                                    | Home                                                                                                   |
|----------------------------------------------------------------------------------------------------|----------------------------------------------------------------------------------------------------|
| Log in                                                                                                    |                                                                                                    |
| Tou nave selected an Opportunity. Please si<br>Don't have a user login?<br>Creating an account gives you access to our system.<br>Create a New Account | gn in or create a new account to complete the signup process. User ID Password Log In Forgot password? |
| Como have often? Rookmark this pass by proceing strl + D on yo                                                                                         | ur knuhe sed                                                                                           |

| ADDition<br>Sign-Up<br>Information                                                                                                    |   |  |                                                                                                    |  |
|----------------------------------------------------------------------------------------------------|---|--|----------------------------------------------------------------------------------------------------|--|
|                                                                                                    |   |  | CAD Ditions<br>School Volunteers                                                                                                    |  |
|                                                                                                    |   |  | School volunteers are extra-special people who are committed to making schools the best they can be. They offer special attention and caring that can inspire students to reach for and realize their dreams. |  |
| This program is a component of the ADDitions program. School volunteers work at the schools of their choice and participate in activities that match their interests, such as as isting teachers in the classroom, designing bulletin boards, working with students, serving as tymputer tutors, working with art classes, or helping out in the office or media center. |   |  |                                                                                                    |  |
| Every chool in the county needs volunteers. From elementary to high schools to alternative<br>and exceptional education centers, educators value the time and special talents of<br>volunteen, and welcome them into the classroom.                                                                                                    |   |  |                                                                                                    |  |
| Be a schoo volunteer and help make students' dreams come true.                                                                                                    |   |  |                                                                                                    |  |
| Volunteer Now!                                                                                                    | Т |  |                                                                                                    |  |
| CLICK HERE                                                                                                    |   |  |                                                                                                    |  |

- Final steps complete registration.
- Once done, please email Tanya Smrek (ADDitions coordinator) at tanya.smrek@ocps.net if you have any questions.
- Please contact teacher if you would like to volunteer in the classroom.
- When you come to volunteer, you will need to know your User ID and Password.
- Thank you for helping our students!!!